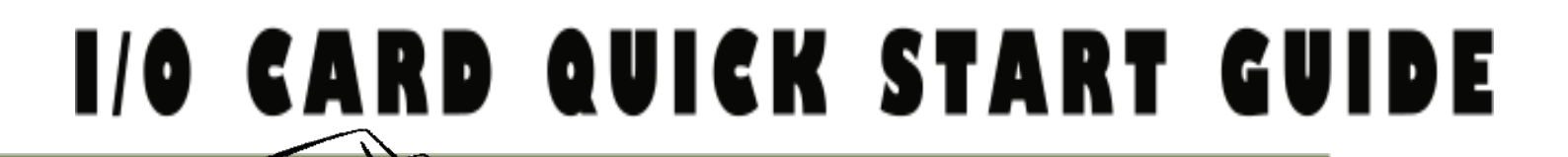

## *for PCI-M512/M512U*

English/ August 2010/ Version 1.1

## What's in the shipping package?

- One PCI-M512/M512U series card
- One companion PCI CD (V4.9 or later)
- One Quick Start Guide (This document)

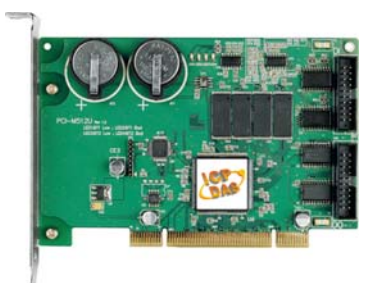

PCI-M512/M512U Series Card

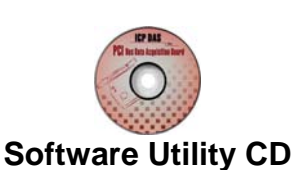

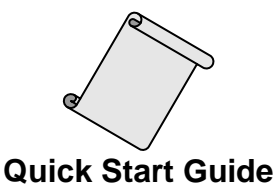

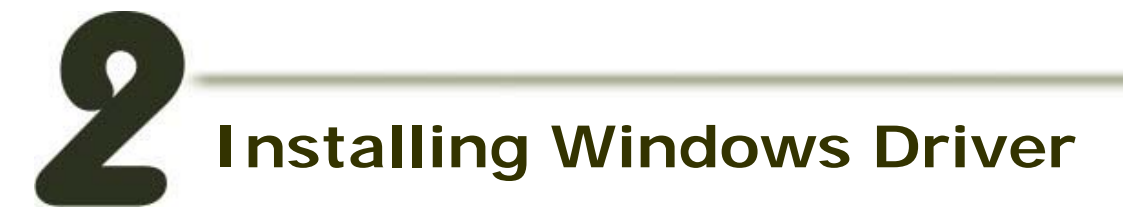

### Follow these steps:

1. Setup the Windows driver. The driver is located at:

CD:\NAPDOS\PCI\PCI-M512\DLL\driver

http://ftp.icpdas.com/pub/cd/iocard/pci/napdos/pci/pci-m512/dll/driver/

The Windows driver only supports Windows 98/NT/2000/ and 32-bit Windows XP/2003/Vista/7 Versions.

- 2. Click the "<u>Next>"</u> button to start the installation.
- 3. Click the "<u>Next></u>" button to install the driver into the default folder.
- 4. Click the "Install" button to continue the installation.
- 5. Select "NO, I will restart my computer later" and then click the "<u>F</u>inish" button.

## **Installing Hardware on PC**

### Follow these steps:

- 1. Shut down and power off your computer.
- 2. Remove the cover from the computer.
- 3. Select an unused PCI slot.
- 4. Insert your I/O card into the PCI slot carefully.
- 5. Replace the PC cover.
- 6. Power on the computer.

After powering-on the computer, please finish the Plug&Play steps according to the prompted messages.

PCI-M512/M512U Quick Start Guide 2

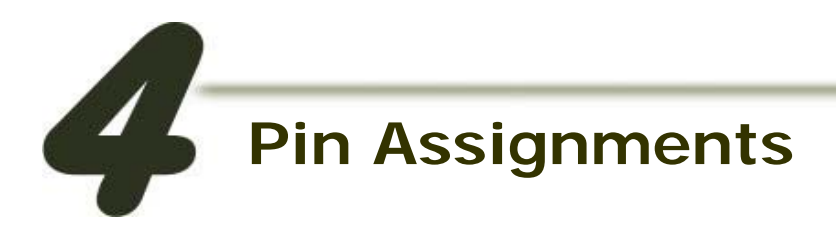

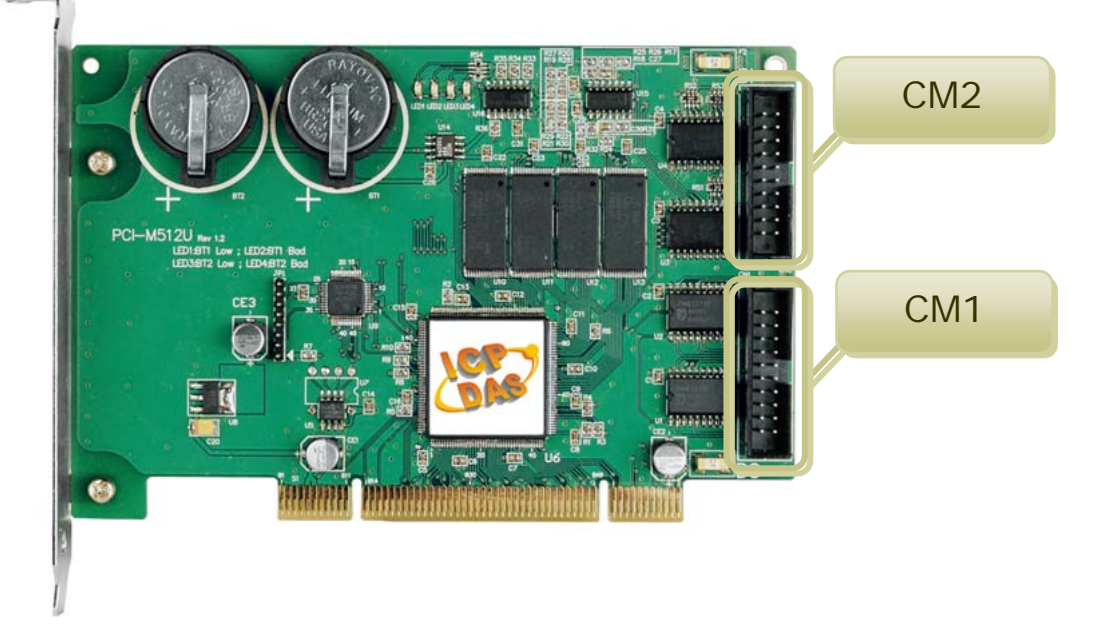

# CN1 Digital Output connector (20-pin box header) CN2 Digital Input connector (20-pin box header)

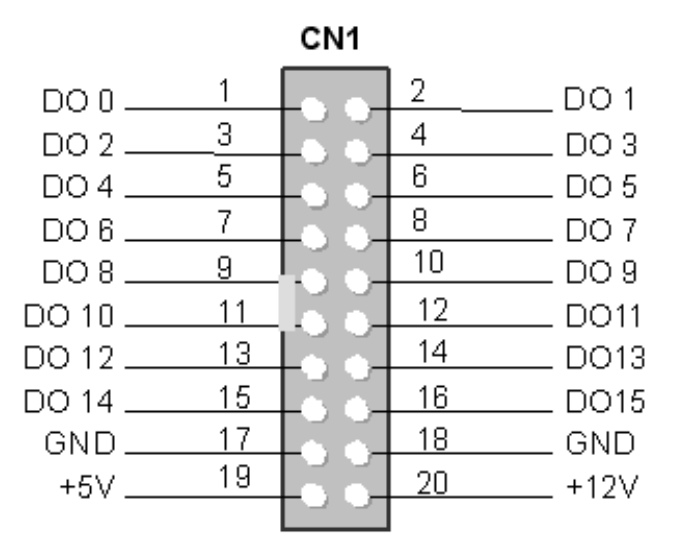

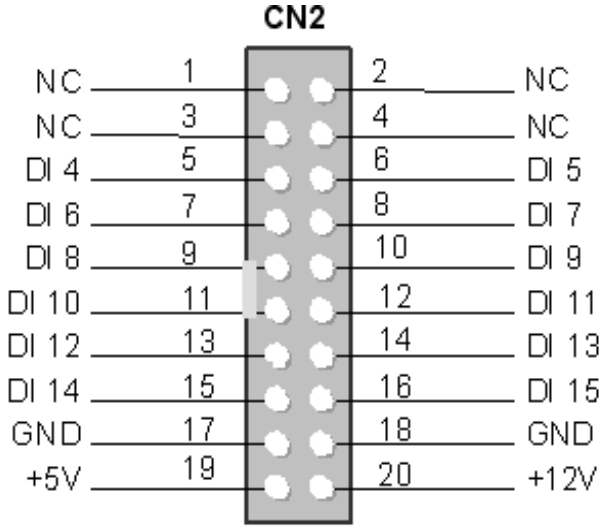

Note: NC= No Connection

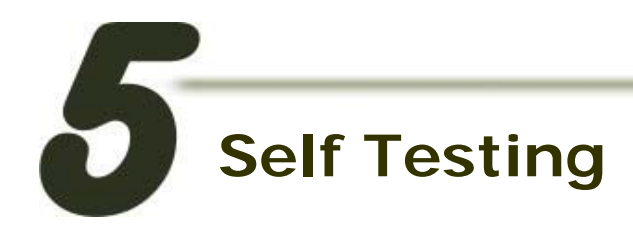

### DIO Test Wiring:

1. Use CA-2002 (optional) to connect the CN1 with CN2.

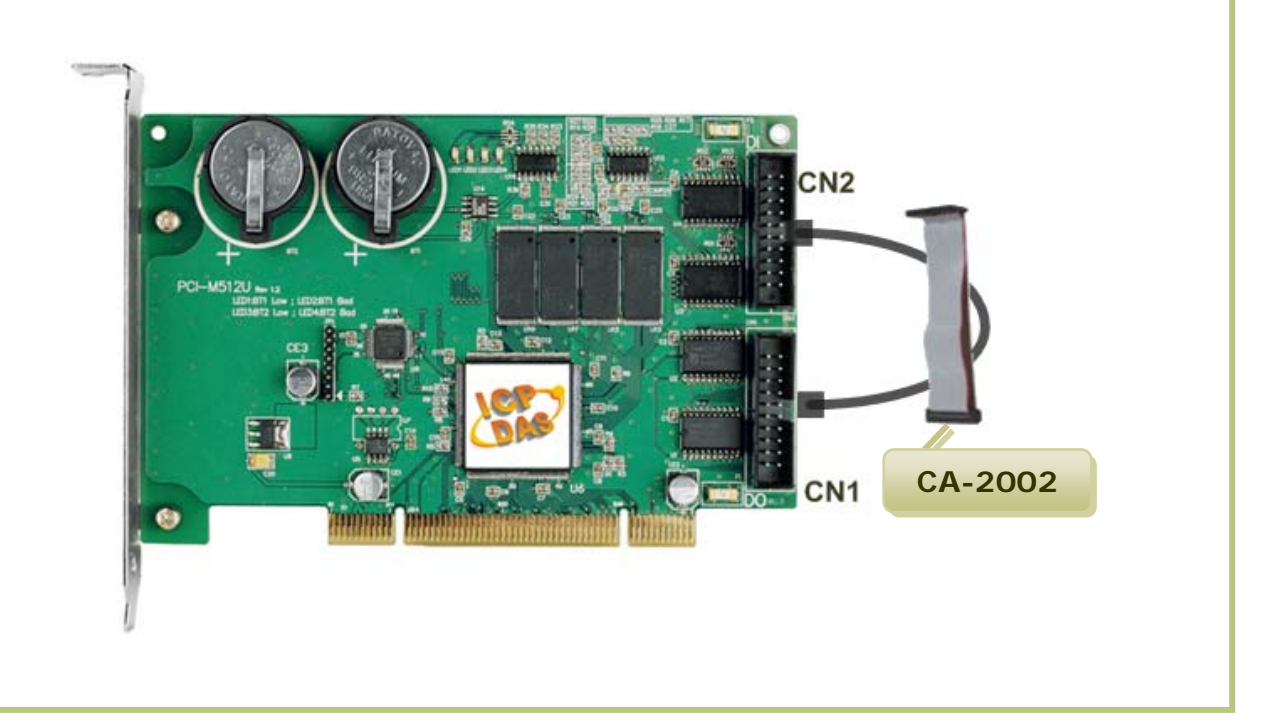

### **Execute the PCI-M512 sample program**:

2. The sample program is contained in:

CD:\NAPDOS\PCI\PCI-M512\DLL\Demo\ http://ftp.icpdas.com/pub/cd/iocard/pci/napdos/pci/pci-m512/dll/demo/

3. The following sample program is written in VB.

File: DLL\_VB\_xxxxx.exe Path: ....\ DLL\_vb6\Diotest\ Double click the "Project1.exe"

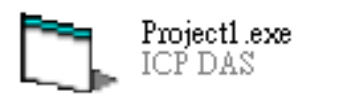

- 4. Verify total numbers of the PCI-M512 card and perform DIO functions.
  - Confirm the number of PCI-M512 cards installed successfully on this PC.

Select the board to activate. (It ranges form 0 to total board number subtracting one)

Click this button to start test.

| 1 Form1                                 |                             | × |
|-----------------------------------------|-----------------------------|---|
| 2 Total Boards                          | 1 Open Board                |   |
| Active Board(1/2/3)                     |                             | 3 |
| 🖣 Form1                                 |                             |   |
| Total Boards                            | Open Board                  |   |
| Active Board(1/2/3)                     | Digital Output<br>(HEX)AAAA |   |
| Digital Input                           | Digital Output<br>(HEX)5555 |   |
| (Only one program can access one board) |                             |   |

#### 5. Get DIO function test result.

4

Click <u>Digital Output [HEX] AAAA</u> button to write to DO and read DI follows:

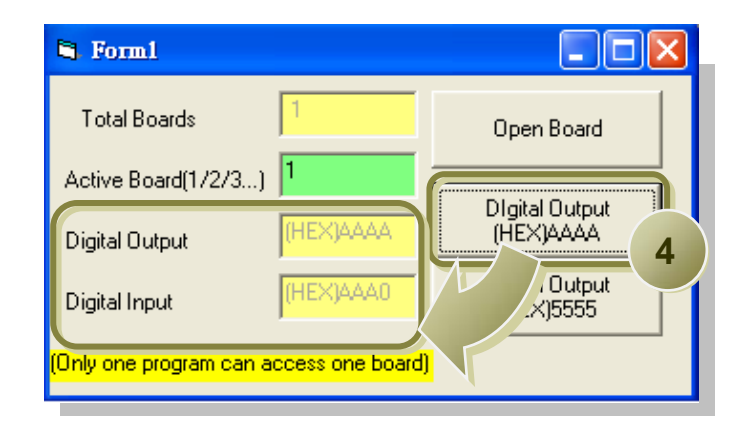

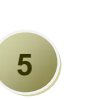

Click <u>Digital Output [HEX] 5555</u> button to write to DO and read DI as follows:

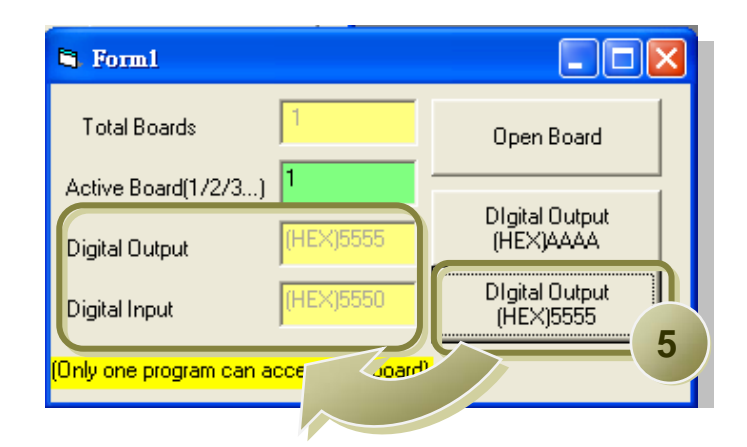

## **Related Information**

| PCI-M512/M512U Series Card product page:                             |
|----------------------------------------------------------------------|
| http://www.icpdas.com/products/DAQ/pc_based/pci_m512.htm             |
| CA-2002 product page (optional):                                     |
| http://www.icpdas.com/products/Accessories/cable/cable_selection.htm |
| Documentation:                                                       |
| CD:\NAPDOS\PCI\PCI-m512\Manual                                       |
| http://ftp.icpdas.com/pub/cd/iocard/pci/napdos/pci/pci-m512/manual/  |
| Software:                                                            |
| CD:\NAPDOS\PCI\PCIM512                                               |
| http://ftp.icpdas.com/pub/cd/iocard/pci/napdos/pci/pcim512/index.htm |

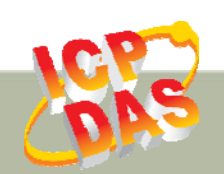

ICP DAS Web Site: http://www.icpdas.com Contact Us (E-Mail): service@icpdas.com , service.icpdas@gmail.com

Copyright @ 2010 by ICP DAS Co., Ltd. All Rights Reserved.